## Instructivo para comprar las entradas

- Ingresar en <u>www.villagecines.com</u>
- Buscar el afiche de la película deseada.

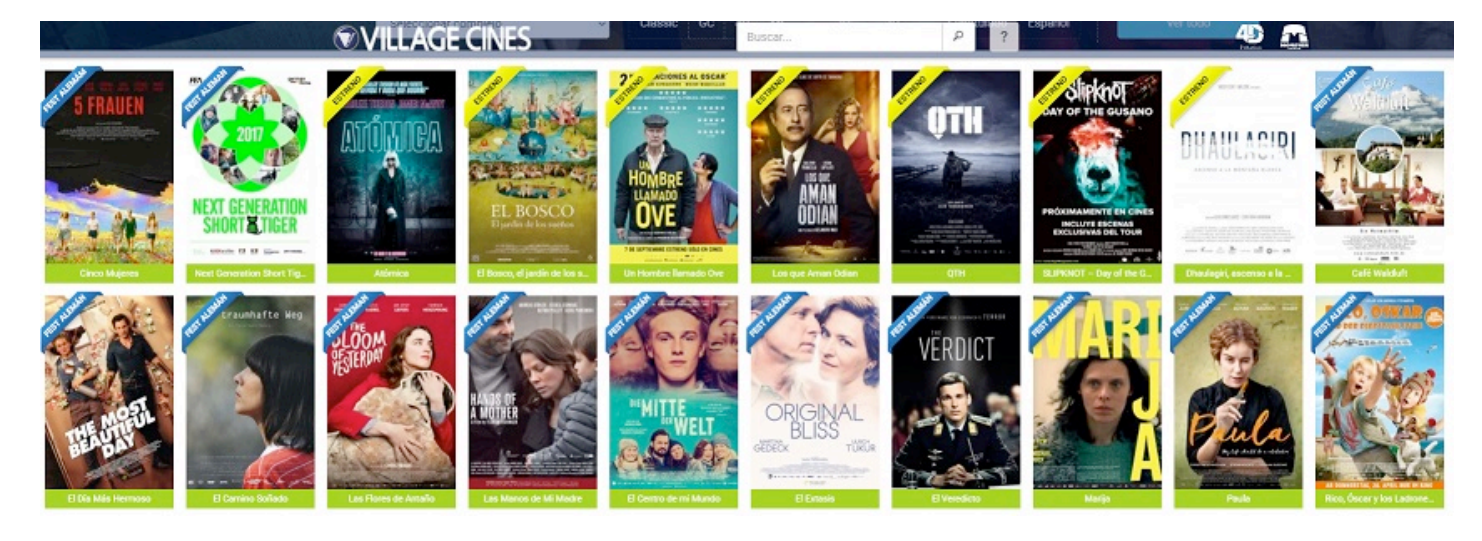

• Haciendo clic sobre la película se abrirá una nueva página con la información sobre la película y los días que se exhibe.

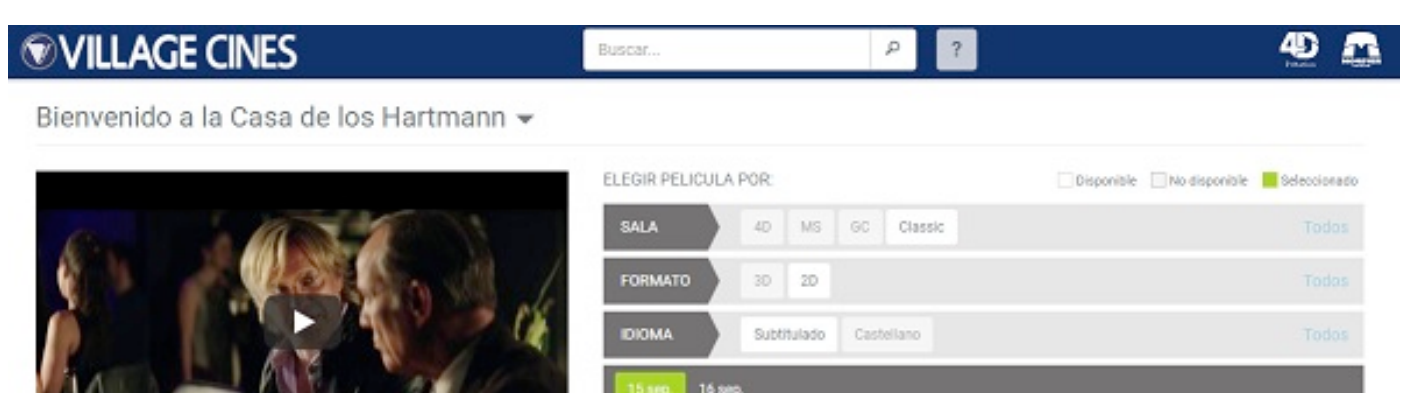

**Village Cines Recoleta** 

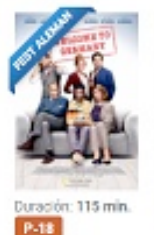

## SINDPOIS FICHA TÉCNICA

Angelika, una maestra recientemente jubilada, decide acoger a un refugilado en contra de la voluntad de Richard su escóptico marido. Al poco tiempo, Díalio un joven nigeriano se muda a la casa de los Hartmann. Este acontecimiento no solo altera la vida de Philip y Sophie, los hijos adultos de Angelika y Richard, sino que también pone a prueba su matrimonio. Para Dialio tampoco sest ácil integrarse a su nueva realidad. Pero a pesar del caso, la esperanza de que la familia – así como toda Alemania – recupere la estabilidad, confranza y par, prevalece.

YouTube

.

• Haciendo clic sobre la fecha, se despliega el cine en el cual se da la película en el día indicado.

| ELEGIR PELICULA P      | POR:        |            | Disponible | No disponible | Seleccionado |
|------------------------|-------------|------------|------------|---------------|--------------|
| SALA                   | 4D MS       | GC Classic |            |               | Todos        |
| FORMATO                | 3D 2D       |            |            |               | Todos        |
| IDIOMA                 | Subtitulado | Castellano |            |               | Todos        |
| <b>15 sep.</b> 16 sep. |             |            |            |               |              |
| Village Cines Rec      | oleta       |            |            |               |              |

• Haciendo clic sobre el nombre del complejo dentro de la barra azul se despliegan los horarios.

| ELEGIR PELICULA   | POR:         |            |       | Disponible | No disponible | Seleccionado |
|-------------------|--------------|------------|-------|------------|---------------|--------------|
| SALA              | 4D MS        | GC Classic |       |            |               | Todos        |
| FORMATO           | 3D 2D        |            |       |            |               | Todos        |
| IDIOMA            | Subtitulado  | Castellano |       |            |               | Todos        |
| 15 sep. 16 sep    |              |            |       |            |               |              |
| Village Cines Rec | <u>oleta</u> |            |       |            |               | ¥            |
| Classic » 2D »    | Subtitulado  |            |       |            |               |              |
| Mañana y tarde    |              |            | Noche |            |               |              |
|                   |              |            | 19:00 |            |               |              |

• Haciendo clic sobre el horario deseado le abrirá una nueva ventana con la leyenda CONFIRME SU ELECCIÓN con los datos de la película. Pulsar Continuar.

| Buscar                                                                                                    | P        | ?         |
|----------------------------------------------------------------------------------------------------|----------|-----------|
| CONFIRME SU ELECCIÓN                                                                                                    |          | ×         |
| Película: Bienvenido a la Casa de los Hartmann<br>Complejo: Village Cines Recoleta<br>Fecha y horario: 15 sep. a las 19:00hs.<br>Clasificación: P-18 |          |           |
|                                                                                                    | Cancelar | Continuar |

• Se abrirá una nueva página la que le informa el título de la película, horario, cine y sala. Usted podrá indicar la cantidad de entradas deseadas. El sistema le indicara el importe a abonar.

V

| 1. Tickets                                                                                            |                                                                                                    | 2. Ubicaciones             |          | 3. Pago          | 4. Cor                         | nfirmacio |
|----------------------------------------------------------------------------------------------------|----------------------------------------------------------------------------------------------------|----------------------------|----------|------------------|--------------------------------|-----------|
| FA Bienvenido a                                                                                       | a la casa de los Hartma                                                                                             | nn Sub                     |          |                  | 2112                           |           |
| Función 15/                                                                                           | 09 19:00                                                                                                    |                            |          |                  | COMPRAS                        |           |
| Village Recoleta - Reco                                                                               | leta 07                                                                                                    |                            |          |                  | Ø FA Bienvenido a la casa de l | 0,0       |
| TICKETS                                                                                               |                                                                                                    |                            |          |                  |                                |           |
| Seleccione la cantidad<br>Usted puede comprar<br>El ticket Niño se consid                             | y el tipo de tickets a comprar.<br>un máximo de 6 tickets por transi<br>Jera de 3 a 12 años.                        | acción.                    |          |                  |                                |           |
| Seleccione la cantidad<br>Usted puede comprar<br>El ticket Niño se consid<br>Standard                 | y el tipo de tickets a comprar.<br>un máximo de 6 tickets por transa<br>dera de 3 a 12 años.<br>Tickets             | acción.<br>Costo           | Cantidad | Subtotal         |                                |           |
| Seleccione la cantidad<br>Usted puede comprar u<br>El ticket Niño se consid<br>Standard<br>Beneficios | y el tipo de tickets a comprar.<br>un máximo de 6 tickets por transa<br>dera de 3 a 12 años.<br>Tickets<br>Festival | acción.<br>Costo<br>150,00 | Cantidad | Subtotal<br>0,00 |                                |           |
| Seleccione la cantidad<br>Usted puede comprar u<br>El ticket Niño se consid<br>Standard<br>Beneficios | y el tipo de tickets a comprar.<br>un máximo de 6 tickets por transa<br>dera de 3 a 12 años.<br>Tickets<br>Festival | acción.<br>Costo<br>150,00 | Cantidad | Subtotal<br>0,00 |                                |           |

• Al pulsa Continuar usted podrá elegir su ubicación. Es sistema le ofrecerá una ubicación, pero usted puede cambiarla.

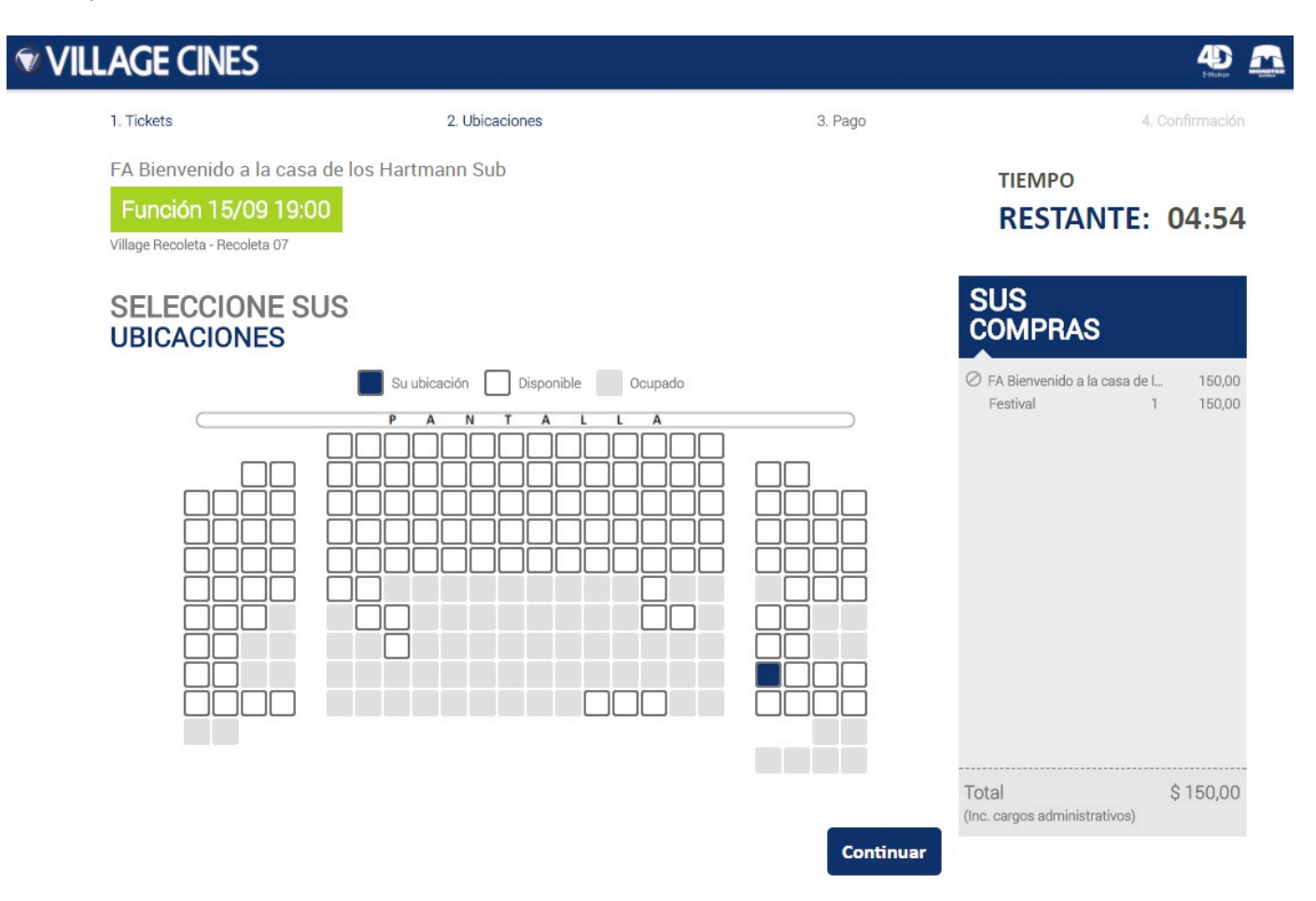

• Al pulsa Continuar usted deberá ingresar sus datos y aceptar las condiciones de venta.

| AGE CINES                                                                                                 |                                |                        |                                 | 4                      |
|----------------------------------------------------------------------------------------------------|--------------------------------|------------------------|---------------------------------|------------------------|
| 1. Tickets                                                                                                | 2. Ubicaciones                 |                        | 3. Pago                         | 4. Confirm             |
|                                                                                                    |                                |                        |                                 | TIEMPO<br>RESTANTE: 04 |
| SUS<br>COMPRAS                                                                                            |                                |                        |                                 |                        |
| FA BIENVENIDO A LA CASA<br>Función 15/09 19:00, Village Rec<br>Recoleta 07<br>119 <u>Cambiar Asientos</u> | DE LOS HARTMANN SUB<br>:oleta, |                        |                                 |                        |
| ltem<br>Festival                                                                                          | Costo<br>150,00                | Cantidad<br>1          | Subtotal<br>150,00              |                        |
|                                                                                                    |                                | Total                  | \$ 150,00                       |                        |
| Item<br>Festival                                                                                          | Costo<br>150,00                | Cantidad<br>1<br>Total | Subtotal<br>150,00<br>\$ 150,00 |                        |
| *ot                                                                                                    |                                |                        |                                 |                        |
| √eléfono*                                                                                                 |                                |                        |                                 |                        |
| He leído y acepto los <b>Términos y co</b>                                                                | ondiciones                     |                        |                                 |                        |
|                                                                                                    |                                |                        |                                 |                        |

- Al pulsar Continuar le pedirá la información de la tarjeta de crédito para realizar la compra.
- Al pulsar Pagar el sistema le dará un código de operación con el cual retirar su entrada en las boleterías express de los complejos.

| VILLAGE CINES                                                       |                                                            |                              |                                                 |                                 |
|---------------------------------------------------------------------|------------------------------------------------------------|------------------------------|-------------------------------------------------|---------------------------------|
| 1. Tickets                                                          | 2.                                                         | Ubicaciones                  | 3. Pago                                         | 4. Confirmación                 |
| OPERACIÓ                                                            | N EXITOSA!                                                 |                              |                                                 | 🖨 Print This Page               |
| Muchas gracias por s<br>Sus entradas deberár<br>No pierda su código | u compra.<br>n ser retiradas exclusivamen<br>de operación! | te en las boleterías Express | s (terminales autoservicio) con el código de op | eración asignado por el sistema |
| Datos de la operació<br>Código de<br>operación:                     | ón:<br>WPQ9RJJ                                             |                              |                                                 |                                 |
| Complejo:                                                           | Village Mendoza                                            |                              |                                                 |                                 |
| Nombre:                                                             | Natacha Jensen                                             |                              |                                                 |                                 |
| Detalles de la comp                                                 | ra:                                                        |                              |                                                 |                                 |
| Item                                                                |                                                            | Cant                         | Ubicaciones                                     | Subtotal                        |
| LA LLAMADA 3 CAS                                                    | ST                                                         |                              |                                                 |                                 |
| 13/03 18:20 Men                                                     | idoza 02                                                   |                              |                                                 |                                 |
| Invitacion Azul<br>(V10015013534                                    | 3D VO<br>48RUSSX8)                                         | 1                            | A13                                             | 0,00                            |
| w Niño                                                              |                                                            | 1                            | A14                                             | 135,00                          |
|                                                                     |                                                            |                              |                                                 | Subtotal 135,00                 |
|                                                                     |                                                            |                              | Tota                                            | al de la compra \$ 135,00       |
|                                                                     |                                                            |                              |                                                 |                                 |
|                                                                     |                                                            |                              |                                                 |                                 |
|                                                                     |                                                            |                              |                                                 |                                 |